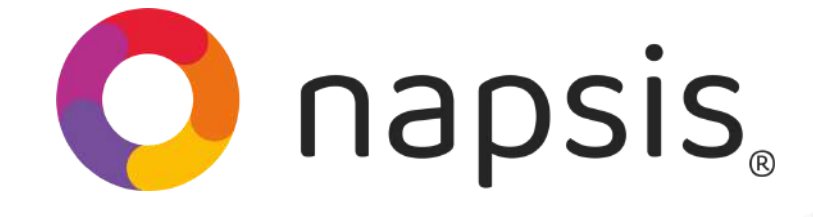

¡Bienvenido Año Escolar 2025!

Administra y modifica los datos de los alumnos matriculados de manera rápida y fácil.

## Paso 1

Paso

En el menú de la izquierda, ve al módulo **"Alumnos"** y elige la sección **"Ficha alumno".** 

### Alumnos

Ficha alumno

Trabajo infantil

) Expedientes externos

) Carga masiva de apoderados

Carga masiva de alumnos

Selecciona el tipo de enseñanza, el grado y curso y presiona **"Buscar"**.

| Tipos de enseñanza | 110:Enseñanza Básica | ٠ |
|--------------------|----------------------|---|
| Grados             | Primer Año           | • |
| Cursos             | A                    | * |

|                   |            |                                |               |                    | Buscar   |
|-------------------|------------|--------------------------------|---------------|--------------------|----------|
| Paso 3            | Run        | Nombre<br>completo             | Estado        | SIGE <sup>\$</sup> | Acciones |
|                   | Buscar run | Buscar nombre or               | Buscar estado | Buscar sige        |          |
| Busca al alumno   |            | Alegría A <mark>Marisol</mark> | Vigente       | No valie and       |          |
| en la nómina del  | _          | BRACHO                         | Vigente       | No valice and      |          |
| curso e ingresa a |            | RUDMAN<br>BRIANNA              |               |                    |          |
| su ficha          |            | CATALÁN                        | Vigente       | No valie           |          |
| oresionando el    |            | VÁSQUEZ                        |               |                    |          |
| cono de la hoja y | el láp     | iz.                            |               |                    |          |

## Paso 4

Así debe mostrarse la ficha del alumno. En los botones **"Anterior" y "Siguiente"** puedes navegar y

ver otras fichas de los alumnos.

Puedes llenar los campos solicitados o bien editar los ya

| NNA BRACHO RUDMAN                                                                                                    | Enseñanza      | Básica F   | Primer Año A                        |                                                                    |                     |                                       |              |                |
|----------------------------------------------------------------------------------------------------|----------------|------------|-------------------------------------|--------------------------------------------------------------------|---------------------|---------------------------------------|--------------|----------------|
| tificación FICHA MATRI                                                                                                    | CULA 7MO I     | B FIC      | HA MATRICULA                        | Certif                                                             | icado Er            | nergencia                             |              |                |
| IVIVENCIA Y SALUD ALUN                                                                                                    | INOS 7TO B     | 3** CC     | ONVIVENCIA Y S                      | ALUD AL                                                            | UMNOS               | 6TO B                                 | Atencion Psi | cológica       |
| opedagogía Seminario                                                                                                    | Salud          | Social     | Familiares                          | Familia                                                            | test                | Carpeta                               | alumno       |                |
| ) Indica que son fichas per                                                                                                    | sonalizadas    | por el so  | stenedor                            |                                                                    |                     |                                       |              |                |
| , , ,                                                                                                    |                | •          |                                     |                                                                    | 1.0                 |                                       |              |                |
| Se identifica que el alumno                                                                                                    | o es extranjer | o por lo q | ue es posible agre                  | gar pasapo                                                         | orte o DN           | ll.:                                  |              |                |
|                                                                                                    |                |            |                                     |                                                                    |                     |                                       |              |                |
|                                                                                                    |                |            |                                     |                                                                    |                     |                                       | (*) Camp     | oos requerido: |
| Alumno nuevo                                                                                                    |                |            | Ed                                  | ad                                                                 |                     |                                       |              |                |
|                                                                                                    |                |            |                                     |                                                                    |                     |                                       |              |                |
|                                                                                                    |                |            |                                     |                                                                    |                     |                                       |              |                |
| Nombre Social                                                                                                    |                |            | Na                                  | cionalida                                                          | d                   |                                       |              |                |
| Nombre Social                                                                                                    |                |            | Na                                  | cionalida                                                          | d                   |                                       |              |                |
| Nombre Social Foto                                                                                                    |                |            | Na                                  | cionalida                                                          | d                   | •                                     |              |                |
| Nombre Social Foto                                                                                                    |                |            | Na<br>Se:                           | cionalida<br>XO                                                    | d                   | •                                     |              |                |
| Nombre Social Foto                                                                                                    |                |            | Na<br>Se:                           | cionalida<br>xo<br>emenino                                         | d                   | •                                     |              |                |
| Nombre Social Foto Foto                                                                                                    |                |            | Na<br>Se:<br>F(                     | cionalida<br>xo<br>emenino<br>tado civil                           | d                   |                                       |              |                |
| Nombre Social Foto Foto                                                                                                    |                |            | Na<br>Se<br>F(                      | cionalida<br>xo<br>emenino<br>tado civil                           | d                   | •                                     |              |                |
| Description                                                                                                    |                |            | Na<br>Se:<br>F4<br>Est              | cionalida<br>xo<br>emenino<br>tado civil<br>eblo indíg             | d                   | •                                     |              |                |
| Description                                                                                                    |                |            | Na<br>Se<br>Ft<br>Est               | cionalida<br>xo<br>emenino<br>tado civil<br>eblo indí <u>c</u>     | gena                |                                       |              |                |
| Description                                                                                                    |                |            | Na<br>Se:<br>F(<br>Est<br>Pu<br>Avi | cionalida<br>xo<br>emenino<br>tado civil<br>eblo indíg<br>sar caso | d<br>gena<br>de eme | · · · · · · · · · · · · · · · · · · · |              |                |
| Definition of the second of the second of th | jpg, jpeg)     |            | Na<br>Se:<br>Fd<br>Est<br>Pu<br>Avi | cionalida<br>xo<br>emenino<br>tado civil<br>eblo indíg<br>sar caso | d<br>gena<br>de eme | · · ·                                 |              |                |

existentes. Al terminar presiona **"Guardar y cerrar"** o bien **"Guardar"** e ir con la siguiente ficha.

## Importante:

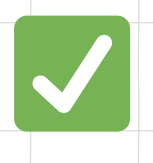

Para hacer cambios en la ficha del alumno, es necesario que esta **NO esté bloqueada.** 

#### ¿Cómo valido a un alumno nuevo en SIGE? Nombre Estado SIGE Acciones completo Paso Buscar nombre or Buscar estado Buscar sige En la nómina del 2 Alegría A Marisol Vigente No valid curso, haz clic en BRACHO Vigente No vali 2 RUDMAN el ticket verde BRIANNA que está en la fila CATALÁN Vigente No valid del alumno. VÁSQUEZ RAFAELA

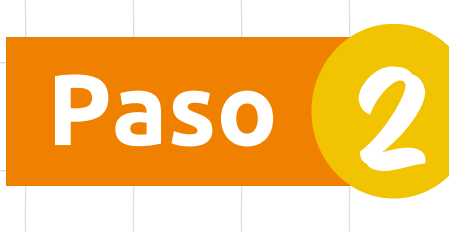

Si los datos ingresados en la ficha coinciden con SIGE, en la **columna "SIGE"** su estado cambiará de "No Validado" a "Validado"

## Importante:

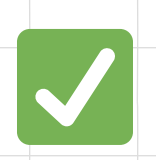

Asegúrate de que los datos del alumno **sean correctos antes de validarlo** en SIGE.

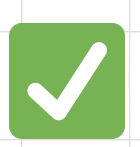

Si requieres **cambiar el RUN de un alumno**, solicita asistencia a nuestra **Mesa de Ayuda**.

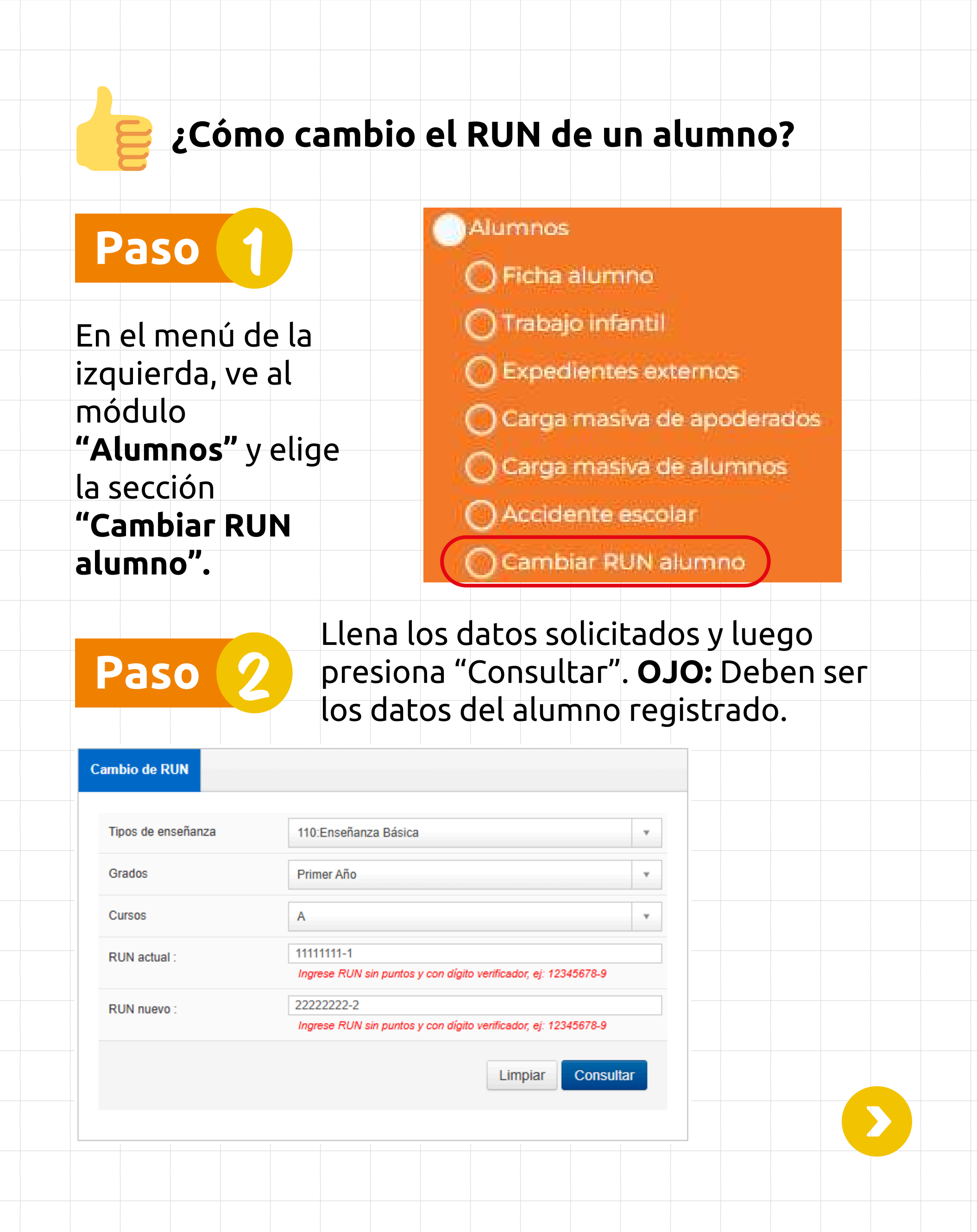

# Paso 2

Si el RUN coincide con el registrado en la plataforma, se desplegará ese cuadro inferior. Haz clic en **"Confirmar cambio"** y quedará ejecutada la modificación.

| Tipos de enseñanza                         | 110:Enseñan                       | za Básica                                                             | *         |
|--------------------------------------------|-----------------------------------|-----------------------------------------------------------------------|-----------|
| Grados                                     | Primer Año                        |                                                                       | -         |
| Cursos                                     | A                                 |                                                                       | •         |
| RUN actual :                               | 11111111-1                        |                                                                       |           |
|                                            | Ingrese RUN                       | sin puntos y con dígito verificador, ej: 1                            | 2345678-9 |
| RUN nuevo :                                | 2222222-2                         |                                                                       |           |
|                                            | Ingrese RUN                       | sin puntos v con díaito verificador, ei: 1                            | 2345678-9 |
|                                            | Ingrese RUN                       | sin puntos y con dígito verificador, ej: 1                            | 2345678-9 |
| A Combin do DUN o                          | Ingrese RUN                       | sin puntos y con dígito verificador, ej: 1<br>Limpiar                 | Consultar |
| 🥪 Cambio de RUN pr                         | Ingrese RUN                       | sin puntos y con dígito verificador, ej: 1<br>Limpiar                 | Consultar |
| Cambio de RUN pr<br>Fecha Ingreso          | Ingrese RUN                       | sin puntos y con dígito verificador, ej: 1<br>Limpiar<br>Fecha Retiro | Consultar |
| Cambio de RUN pr<br>Fecha Ingreso<br>13-12 | Ingrese RUN<br>ermitido<br>2-2024 | sin puntos y con dígito verificador, ej: 1<br>Limpiar                 | Consultar |

## Importante:

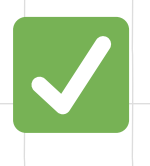

Esta función solo está disponible para usuarios **"Administrador"** y **"Director"**.

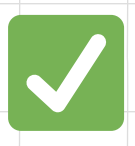

Si deseas cambiar el RUN de un estudiante por otro que **está en el mismo curso, pero en otro colegio**, debes llamar a la Mesa de Ayuda para solicitar el cambio.

## ¡Este 2025 todos volvemos contigo al colegio!

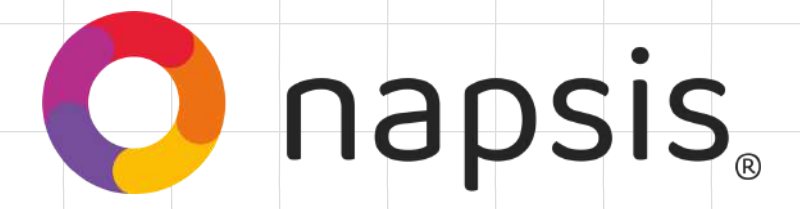